### Trams Back Office Wholesalers Selling Discounted, Bulk, and Marked-Up Transactions to Travel

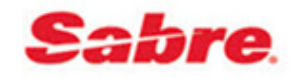

Do you sell wholesale travel to travel agencies by using discounted, bulk, or marked up ARC/BSP transactions? These transactions when entered into *Trams Back Office* require special attention. This document provides instruction on handling the following:

- Section 1: Wholesale Agencies Selling Travel to Travel Agencies Using an ARC/BSP Ticketing/Published Fare Transaction with Commission, All Payment Methods
- Section 2: Wholesale Agencies Selling Travel to Travel Agencies Using an ARC/BSP Bulk Fare Transaction with Markup, Cash, Check
- Section 3: Wholesale Agencies Selling Travel to Travel Agencies Using an ARC/BSP Bulk Fare Transaction with Markup, Credit Card Merchant
- Section 4: Wholesale Agencies Selling Travel to Travel Agencies Using an ARC/BSP Ticketing Net Fare Transaction with Discount, Cash, Check
- Section 5: Wholesale Agencies Selling Travel to Travel Agencies Using an ARC/BSP Ticketing Net Fare with Discount, Credit Card Sale Using MCO

### Section One

# Wholesale Agencies Selling to Travel Agencies Using an ARC/BSP Ticketing/Published Fare Transaction with Commission, All Payment Methods

In our example we are selling a client (travel agency) a ticket for the face value of \$500.00, but are giving back the client (travel agency) 50% of the \$100.00 commission we collected on the special fare. We are using all payment methods. The ticket price to the client (travel agency) shows as "\$500.00".

- A client profile for the agency purchasing the ticket needs to be created either manually, by interface in TBO, or in *ClientBase* (see help files in *ClientBase* for additional information). Create a corporate client profile to take advantage of the long "Name" field, by going to **Profiles**|Client|Corporate.
- 2) Enter a sales invoice as usual for an ARC/BSP transaction through *ClientBase*, interface, or manually in *Trams Back Office*.

### Manual Entry:

- Go to Invoice/Sales to enter the ARC/BSP ticket transaction
- Click on *New* to create a new booking
- In the Submit to field select ARC/BSP
- Enter all ticket information
- Total Fare is \$500.00 and commission is \$100.00
- Click New Booking
  - Create a second booking in the invoice to account for the commission being paid back to the client (travel agency) purchasing the ticket
  - Change the Submit to field to Supplier in the second booking
  - Type in the Wholesaler's name in the Vendor/Name field
  - Both the *Total Fare* and *Commission/Rate* fields are the amount of the commission due to the client (travel agency). Enter both amounts as negative (-) numbers. In this example it would be -\$50.00 in both fields.
  - Click OK.
  - This creates a credit on the Client's (Travel Agency's) account as viewed in **Reports|Core|Client** Balances

### Interface

- Create a PNR for a sales invoice for the ARC/BSP ticket as normal
- Create a second booking for the invoice to account for the commission being paid back to the client (travel agency) purchasing the ticket. Enter both amounts as negative (-) numbers. In this example it would be -\$50.00 in both fields.
- This creates a credit on the Client's (travel agency) account as viewed in **Reports|Core|Client Balances**
- See additional interface formats for bulk ticketing and Face Value formats under Help|Trams Help|Contents|Interface for the GDS system that you are using.

| Flogen Cavier 777<br>Järener 7777                                                                                                    | 1111                                                                                                    |
|----------------------------------------------------------------------------------------------------|----------------------------------------------------------------------------------------------------|
| Jimay 1111                                                                                                    | 111111                                                                                                    |
| - CONTRACTOR OF A DESCRIPTION OF A DESCRIPTION OF A DESCRIPANTE A DESCRIPANTE A DESCRIPANTE A DESCRIPTION OF A DESCRIPTION OF |                                                                                                    |
| Department                                                                                                    |                                                                                                    |
|                                                                                                    |                                                                                                    |
| Confirm No                                                                                                    |                                                                                                    |
| Return Date                                                                                                    |                                                                                                    |
| Luna Faite -50.00                                                                                                    | 3]                                                                                                    |
| vicsion/Rate -50.00                                                                                                    | J 🛄 🐄                                                                                                    |
| )ate Payable                                                                                                    |                                                                                                    |
| Ing Domestic                                                                                                    |                                                                                                    |
| a Pashent Dpen                                                                                                    |                                                                                                    |
|                                                                                                    | Confirm No<br>Petrum Date<br>Date Face<br>Note Formation<br>Date Payable<br>Ing Daniesto<br>In Payment<br>Date Date |

| Invoice Tyl       | 50 State    |              | Gro    | oe Nymber 1    | 000183           |                | Branch DT R   | niel With | The *       |                |
|-------------------|-------------|--------------|--------|----------------|------------------|----------------|---------------|-----------|-------------|----------------|
| ARCI              | No 12345678 | Turvel With  |        | RecLoc         |                  |                | kwaice Rem    | oko i     |             |                |
| lient Name        | Novtes      | TuevelAgenca | L.     |                |                  | 1              | coounting Ren | tarks.    |             |                |
| iubenit Ta        | Travel Type | Pacenger     |        | ArineVer       | velor            | Total Far      | e Conveinsion | 1 Ticke   | /Confirm No | Neve           |
| ARC               | Don: Ak     | Able/Ken k   | Sue.   | Americani      | Mines            | 500.0          | 0 100.00      | 56997     | 87878       | Copy           |
| Suppler           | Dani, Ait   | Able/Kan     |        | ABC What       | ralett           | -50.0          | -50.00        | 63        |             | View           |
|                   |             |              |        |                |                  |                |               |           |             | Delete         |
|                   |             |              |        |                |                  |                |               |           |             | Void Booking   |
|                   |             |              |        |                |                  |                |               |           |             | Eller/Pyn/ +   |
|                   |             |              |        |                |                  |                |               |           |             | Vendor Pyert + |
|                   |             |              |        |                |                  |                |               |           |             | Ealurins       |
| 1                 | 11          |              |        | 2              |                  |                |               |           |             |                |
| tal Fana<br>490.0 | Tan<br>D    | 45.45 Com    | wittin | n Com<br>50.00 | n Tık Can<br>0.0 | era Total<br>O | 450.00        |           |             |                |

- 3) Enter Client (Travel Agency) and Vendor Payments
  - Client (Travel Agency ) Pays by Credit Card
  - Wholesaler processes the transaction through ARC/BSP as a credit card sale during the weekly sales report for \$500.00 (net remit -\$100.00)
  - Wholesaler processes weekly ARC/BSP Settlement as normal for the ticket closing the vendor side of the booking
  - Enter a **Payment/Made** to Client (Travel Agency) for the \$50.00 rebate of commission to close the Client Balance.
  - View Client (Travel Agency) balance under Reports|Core|Client Balances

| Rep | ort Preview Client Balances                   |           |                 |                                           |               |
|-----|-----------------------------------------------|-----------|-----------------|-------------------------------------------|---------------|
|     | 9.000 + • • • # # #                           |           |                 | Page 1 of 1                               |               |
|     |                                               |           |                 |                                           |               |
|     |                                               |           |                 |                                           |               |
|     |                                               |           |                 |                                           |               |
|     |                                               |           | Client Balances |                                           |               |
|     |                                               |           |                 |                                           |               |
|     | Travel With The Stars<br>5777 W. Century Blvd |           |                 |                                           |               |
|     | Suite 1200                                    |           |                 |                                           |               |
|     | Los Angeles, CA 90045<br>310/641-8726         |           |                 |                                           |               |
|     | Client Name                                   | Client Id | Phone           | Invoice Total Total Davolied Balance Dave |               |
|     | Invoice No Branch                             | Issue Dt  | Agent Passenger | Invoice Amt Group                         | Rebate due to |
|     | Nowhere Travel Agency                         |           | Able/Mag        | -50.00 0.00 -50.00                        | Client Agency |
|     | 1000183 5 0                                   |           | Ablerken        | -30.00                                    | Chefit Agenc  |
|     |                                               |           |                 | -50.00 0.00 -50.00                        |               |
|     |                                               |           |                 |                                           |               |

- Client (Travel Agency) Pays by Check:
  - Wholesaler processes the transaction through ARC/BSP as a cash sale during the weekly sales report for \$500.00 (net remit \$400.00)
  - Wholesaler processes weekly ARC/BSP Settlement as normal for the ticket closing the vendor side of the booking
  - o Client (Travel Agency) pays net amount of \$450.00 to Wholesaler
  - Enter a Payments/Received from Client (Travel Agency) with a Pay Method Cash or Check to close Client Balance
  - View Client (Travel Agency) balance under Reports/Core/Client Balances

|                                                                        | I I II                                      | 58       |         |               | Page 1 c      | 41              |             |
|------------------------------------------------------------------------|---------------------------------------------|----------|---------|---------------|---------------|-----------------|-------------|
|                                                                        |                                             |          | c       | lient Balance | 8             |                 |             |
| Travel With<br>5777 W. Cer<br>Suite 1200<br>Los Angeles<br>310/641-872 | The Stars<br>ntury Blvd.<br>, CA 90045<br>6 |          |         |               |               |                 |             |
| Client Name                                                            | :                                           | Client I | d Phone | 2             | Invoice Total | Total Unapplied | Balance Due |
| Nowhere In                                                             | avel Agenc                                  | Ŷ        |         | -             | 450.00        | 0.00            | 450.00      |
|                                                                        |                                             |          |         |               |               |                 |             |
|                                                                        |                                             |          |         |               |               |                 |             |
|                                                                        |                                             |          |         |               |               |                 |             |

### Section Two

# Wholesale Agencies Selling Travel to Travel Agencies Using an ARC/BSP Bulk Fare Transaction with Markup, Cash, Check

Ticketing a bulk fare requires an ARC/BSP booking line using the Face Value (FV) formats to create an invoice that reads the total fare paid by client (travel agency), and also goes through ARC/BSP correctly. In our example we are selling a \$500 ticket with a markup of \$100.00 or a total fare to the client (travel agency) of \$600.00. The ticket price to the client (travel agency) shows as "Bulk" on the ticket.

1) A client profile for the agency purchasing the ticket needs to be created either manually, by interface in TBO, or in *ClientBase*. Create a corporate client profile to take advantage of the long "Name" field, by going to **Profiles | Client | Corporate**.

- 2) Enter a sales invoice for an ARC/BSP transaction through interface, manually in TBO, or in *ClientBase*. <u>Manual Entry</u>
  - Go to Invoice/Sales to enter the ARC/BSP ticket transaction
  - Click on New to create a new booking
  - In the Submit to field select ARC/BSP
  - Enter all ticket information
  - Total Fare is \$600.00 and Commission/Rate is \$100.00
  - Click the Expanded Fare Tab and enter \$500.00 in the Face Value field. This field reports the correct amount in the weekly Sales Summary ARC/BSP report.

#### Interface Entry

- Create a PNR for a sales invoice for the ARC/BSP ticket as normal
- Add to the PNR the FV formats FV600.00\*100.00. This populates the Face Value field under the Expanded Fare tab of the booking allowing the correct amount to be reported in the weekly Sales Summary ARC/BSP report.
- See additional interface formats for bulk ticketing and Face Value formats under **Help|Trams Help|Contents|Interface** for the GDS system that you are using.

| Submit Tg                 | APIC *                | Flown Carrier                    | AN /       | 111    | Face Value     | 500.00     | Net Renit   | -500.00 | Final Bayment Into |
|---------------------------|-----------------------|----------------------------------|------------|--------|----------------|------------|-------------|---------|--------------------|
| Pacsenger                 | Able/Ken +            | Department                       | unurcharde |        | High Fase      | T Markup   | ADiscount - | 100.00  | Amount 0.00        |
| Aifine<br>ndoi Naine      | AA<br>Atomican Aidree | Tickat No<br>Confirm No          | 5696787879 | 111    | Fare Code      |            | Dig Conn    |         | Conn Ani 0.00      |
| Depart Date<br>Total Fare | 600.00                | Return Date                      | 545.45     |        | iolei/Carlinjo | be lo Pate |             |         | Ticket Desig       |
| Taxes/Rale<br>Ticket Type | 54.55 10.00 %         | Cognission/Rate<br>Resubnit Date | 100.00     | 0.00 % | Number DH      | Rooma/Caro |             |         | Tour Code          |
| Bernet                    | 2                     | ing .                            | Donestic   | ٠      | Comm T         | rack DC No |             |         | Booking Rec Loc    |

- 1) Enter Client (Travel Agency) and Vendor Payments
  - Wholesaler processes the transaction through ARC/BSP as a cash sale during the weekly sales report for \$500.00 net remit.
  - Wholesaler processes weekly ARC/BSP Settlement as normal for this ticket closing the vendor side of the booking.
  - Client (Travel Agency) pays Total Fare of \$600.00 by check
  - Payment/Received from Client to close client balance
  - View Client (Travel Agency) balance under Reports|Core|Client Balances

| port Preview Client Balances                                               | ) H 88                            |                       | -              |            | Page 1 o      | ri -                           |                      |
|----------------------------------------------------------------------------|-----------------------------------|-----------------------|----------------|------------|---------------|--------------------------------|----------------------|
|                                                                            |                                   |                       | Clien          | t Balances |               |                                |                      |
| Travel With T<br>5777 W. Cen<br>Suite 1200<br>Los Angeles,<br>310/641-8726 | he Stars<br>ury Blvd.<br>CA 90045 |                       |                |            |               |                                |                      |
| Client Name                                                                | bice No. Branch                   | Client Id<br>Issue Dt | Phone<br>Agent | Passenger  | Invoice Total | Total Unapplied<br>Invoice Amt | Balance Due<br>Group |
| Nowhere Tra<br>100                                                         | vel Agency<br>0184 S 0            |                       | 1.9218         | Able/ Ken  | 600.00        | 0.00<br>600.00                 | 600.00               |
|                                                                            |                                   |                       |                | _          | 600.00        | 0.00                           | 600.00               |

# Wholesale Agencies Selling Travel to Travel Agencies Using an ARC/BSP Bulk Fare Transaction with Markup, Credit Card Merchant

Ticketing a bulk fare requires an ARC/BSP booking line using the Face Value (FV) formats to create an invoice that reads the total fare paid by client (travel agency), and also goes through ARC/BSP correctly. In our example we are selling a \$500 ticket with \$0.00 commission to an agency for \$600.00 (markup of \$100.00) and the passenger is paying a total of \$650.00 with a form of payment credit card merchant. The ticket price to the client (travel agency) shows as "Bulk" on the ticket.

1) A client profile for the agency purchasing the ticket needs to be created either manually or by interface in TBO. Create a corporate client profile to take advantage of the long "Name" field, by going to **Profiles|Client|Corporate**.

2) Enter a sales invoice for an ARC/BSP transaction through interface, manually in TBO, or in *ClientBase*.

### <u>Manual Entry</u>

- Go to Invoice/Sales to enter the ARC/BSP ticket transaction
- Click on New to create a new booking
- In the Submit to field select ARC/BSP
- Enter all ticket information
- Total Fare is \$650.00 and Commission/Rate is \$150.00
- Click New Booking
  - Create a second booking in the invoice to account for the commission being paid back to the client (travel agency) purchasing the ticket
  - o Change the Submit to field to Supplier in the second booking
  - Type in the Wholesaler name in the Vendor/Name field
  - Both the *Total Fare* and *Commission/Rate* fields are the amount of the commission due to the client (travel agency). Enter both amounts as negative (-) numbers. In this example it would be \$50.00 in both fields.
  - o Click OK
  - This creates a credit on the Client's (Travel Agency) account as viewed in **Reports|Core|Client Balances**.

### Interface Entry

- Create a PNR for a sales invoice for the ARC/BSP ticket as normal.
- Add to the PNR the FV formats FV650.00\*150.00. This populates the Face Value field under the Expanded Fare tab of the booking allowing the correct amount to be reported in the weekly Sales Summary ARC/BSP report.
- Create a second booking for the invoice to account for the commission being paid back to the client (travel agency) purchasing the ticket. Enter both amounts as negative (-) numbers. In this example it would be -\$50.00 in both fields.
- This creates a credit on the Client's (Travel Agency) account as viewed in **Reports|Core|Client Balances**.
- See additional interface formats for bulk ticketing, Form of Payment Credit Card Merchant, and Face Value formats under Help|Trams Help|Contents|Interface for the GDS system that you are using.

| General Info 2Rer | næks   3 Exper | nded Fare Into | 4 More Tases 5 Agents 6 UDIDs | 7 Segments | 8 Foreign Euro |
|-------------------|----------------|----------------|-------------------------------|------------|----------------|
| Submit Tg         | APIC           |                | Flogin Carrier                | AN /       | 1111           |
| Ireval Type       | Don Air        |                | franay.                       | ORD/CDE/O  | RD/////        |
| Paccenge          | Able/ Ken      | ¥.)            | Department                    |            |                |
| Ailes             | AA             |                | Ticket No                     | 5696767679 | 100-           |
| Vendor Name       | Atorican Airle | 085            | Confirm No                    |            |                |
| Depart Date       |                |                | Fletum Diate                  |            |                |
| Total Fam         | 690.00         |                | Luna Fate                     | 580.91     |                |
| Taxes/Rale        | 59.09          | 10.00 %        | Cognitision/Flate             | 150.0¢     | 0.00 %         |
| Ticket Type       | Nomal          | *              | Resubinit Date                |            |                |
|                   |                |                | hd                            | Donietilo  |                |
| Client Payment    | Open           |                | Verala Paperent               | Open       |                |

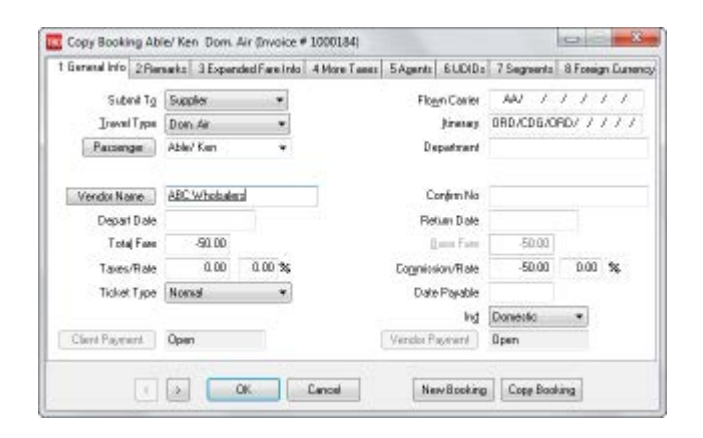

| istene mol 2Pier | PRAT 2 DO  | ARRIVED FOR THE | 4 More Lands | Singents | E CICIDA     | r begreents | a rolegn |
|------------------|------------|-----------------|--------------|----------|--------------|-------------|----------|
| Fale Saving Info |            |                 |              | Final Pa | ment Info    |             |          |
| Face Value       | 20000      | Net Renit       | -450.00      |          | Due Dat      | e           |          |
|                  | 1 Makup    | +/Discourt -    | 100.00       |          | Anour        | v 0.        | 00       |
| High Fare        | 0.00       | Low Fare        | 0.00         |          | Constant day |             | 00       |
| East Cash        |            | Ber Done        | 50.00        |          | Contra       | · .00       | 00       |
| - Fare Code      |            | und round       | Server       |          | 10           |             |          |
| Hotel/Carlingo   |            |                 |              | Ĩ        | icket Desig  | 1           |          |
| Nunbe            | InPaty     |                 |              |          | Tour Cod     |             |          |
| Number DI Ros    | ma/Lan     |                 |              |          |              | E-Tid       | ket      |
| D                | recription |                 |              | Book     | ing Rec Lo   | c           |          |
| Corren Trac      | k DC No    |                 |              |          |              |             |          |
|                  |            |                 |              |          |              |             |          |

| Invoice Trip<br>Invoice Trip | e Sale<br>e 11/11/20 | 12            | Group             |              | Lianch D Tiaw  | el with The 💌      |                |
|------------------------------|----------------------|---------------|-------------------|--------------|----------------|--------------------|----------------|
| ARCN                         | kr 12345676          | Turvel With   | RecLoc            | 6            | Invoice Remai  | ko j               |                |
| Client Name                  | Novten               | Toevel Agence |                   | .A0          | counting Renia | rks.               |                |
| Submit To                    | Travel Type          | Pacenger      | Airline/Vendor    | Total Fare   | Conveniousion  | Ticket/Confine No. | Neve           |
| ARC                          | Doni Ak              | Able/Ken      | American Aillines | 600.00       | 150.00         | 9699787879         | Copy           |
| Suppler                      | Dani, Ait            | Able/Ken      | ABC Wholzaletz    | -50.00       | -50.00         |                    | View           |
|                              |                      |               |                   |              |                |                    | Delete         |
|                              |                      |               |                   |              |                |                    | Void Booking   |
|                              |                      |               |                   |              |                |                    | Ellert Pyrit = |
|                              |                      |               |                   |              |                |                    | Vendor Pyert + |
|                              |                      |               |                   |              |                |                    | Columns        |
| *1                           | 81                   |               |                   |              |                |                    |                |
| otal Fare                    | Tee                  | Core          | iction Comm Tak D | rens Total D | pen            |                    |                |
| 550.0                        | 0                    | 54.55         | 100.00 0          | 00           | 550.00         |                    |                |

- 4) Enter Client (Travel Agency) and Vendor Payments
  - Wholesaler processes ticket through ARC normally for the \$500.00 net remit
  - Wholesaler processes weekly ARC/BSP Settlement as normal for this ticket closing the Vendor side of the booking
  - **Payment/Received** from passenger for \$650.00, *Pay Method* Credit Card Merchant closing the open client balance
  - View Client (Travel Agency) balance under Reports|Core|Client Balance
  - Enter a **Payment/Made** to the Client (Travel Agency) for the \$50.00 commission due back to the client (travel agency) to close the client balance.

| 440 |                                                                                                    |                       |                |             | Page 1 o      | if 1                           |                      |
|-----|----------------------------------------------------------------------------------------------------|-----------------------|----------------|-------------|---------------|--------------------------------|----------------------|
|     |                                                                                                    |                       | Clier          | nt Balances |               |                                |                      |
|     | Travel With The Stars<br>5777 W. Century Blvd.<br>Suite 1200<br>Los Angeles, CA 90045<br>310/841-8726 |                       |                |             |               |                                |                      |
|     | Client Name<br>Invoice No Branch                                                                      | Client Id<br>Issue Dt | Phone<br>Agent | Passenger   | Invoice Total | Total Unapplied<br>Invoice Amt | Balance Due<br>Group |
|     | Nowhere Travel Agency<br>1000184 S 0                                                                  |                       |                | Able/ Ken   | -50.00        | 0.00                           | -50.00               |
|     |                                                                                                    |                       |                |             |               |                                |                      |

# Wholesale Agencies Selling Travel to Travel Agencies Using an ARC/BSP Ticketing Net Fare Transaction with Discount, Cash, Check

Ticketing a net fare discount requires an ARC/BSP booking line using the Face Value (FV) formats to create an invoice that reads the total fare paid by client, and also goes through ARC/BSP correctly. In our example we are issuing a ticket for \$900.00 with a \$400.00 commission for a net fare of \$500.00. We sell to a client (travel agency) for \$600.00 with a commission of \$100.00. Ticket price to the client (travel agency) shows as "\$900.00" on the ticket.

- A client profile for the agency purchasing the ticket would need to be created either manually, by interface in TBO, or in ClientBase. Create a corporate client profile to take advantage of the long "Name" field, by going to Profiles|Client|Corporate.
- 2) Enter a sales invoice for an ARC/BSP transaction through interface, manually in TBO, or in *ClientBase*.

#### Manual Entry

- Go to Invoice/Sales to enter the ARC/BSP ticket transaction
- Click on New to create a new booking
- In the Submit to field select ARC/BSP
- Enter all ticket information
- Total Fare is \$600.00 and Commission/Rate is \$100.00
- Click the *Expanded Fare Tab* and type in \$900.00 in the *Face Value* field. This field reports the correct amount in the weekly Sales Summary ARC/BSP report. \$900.00 with a \$400.00 commission

#### Interface

- Through interface add to the PNR the FV formats FV600.00\*100.00. This adds an additional field under *Expanded Fare* of the booking for the face value reporting to ARC/BSP the correct amount of the ticket, \$900.00 with a \$400.00 commission.
- See additional interface formats under Help|Trams Help| Contents|Interface for the GDS system that you are using.

| General Info 2 Res                      | works 3 Expended Fare Into         | 4 More Tases 5 Agents & UDID:                         | 7 Segments        | 8 Fooign D      | unency. | 1 Earand Info 2                            | Penarka 3 Ex                             | pandedifareInfo                      | 4 More Tases               | 5 Agents   EUDIDs   7 Segn                  | ents   8 Foeign Curr |
|-----------------------------------------|------------------------------------|-------------------------------------------------------|-------------------|-----------------|---------|--------------------------------------------|------------------------------------------|--------------------------------------|----------------------------|---------------------------------------------|----------------------|
| Suber# To<br>Ineval Type<br>Paccenge    | AFIC +<br>Dom Air +<br>Able/ Ken + | Flogen Conter<br>Joinen ag<br>Department<br>Todach be | AAV / .           | / / /<br>10//// |         | Fare Saving (v)<br>Face Value<br>High Fare | 0<br>900.00<br>1 % Madou<br>1 0.00       | Net Rent<br>+/Discount -<br>Low Fase | -500.00<br>-300.00<br>0.00 | Final Bayment Info Due Date Amount Comp And | 0.00                 |
| Vendor Name<br>Depart Date              | Atomican Airlines                  | Confirm No<br>Return Date                             | 3636767673        |                 |         | Fare Code<br>Hotel/Carlingo                |                                          | O lig Conin                          | 400.00                     | jaket Into<br>Ticket Desig                  |                      |
| Total Fam<br>Totes/Finte<br>Ticket Type | 54.55 10.00 %                      | Loss Fam<br>Cognicsion/Rate<br>Resubnit Date          | 545.45            | <u>.</u> *      | 5       | Nurber Df                                  | n berin Paty<br>Room/Caro<br>Description |                                      |                            | Tour Code                                   | E-Ticket             |
| Client Payment                          | Closed (1985)                      | Ing<br>Verdor Pagerent                                | Doniectic<br>Open | •               |         | Comm                                       | Track DC No                              |                                      |                            |                                             |                      |

- 3) Enter Client (Travel Agency) and Vendor Payments
- Wholesaler processes ticket through ARC/BSP normally for the \$500.00 net remit.
- Wholesaler processes weekly ARC/BSP Settlement as normal for this ticket closing the Vendor side of the booking.
- Client (Travel Agency) pays Total Fare of \$600.00 by check.
- Enter a Payment/Received from Client (Travel Agency) closing the client balance.
- View Client (Travel Agency) balance under Reports|Core|Client Balances

|                                      | H • > H 56                                                                     |                       |                |             | Page 1 c      | e1                             |                      |
|--------------------------------------|--------------------------------------------------------------------------------|-----------------------|----------------|-------------|---------------|--------------------------------|----------------------|
|                                      |                                                                                |                       | Clier          | nt Balances |               |                                |                      |
| Trav<br>5777<br>Suite<br>Los<br>310/ | el With The Stars<br>W. Century Blvd.<br>1200<br>Angeles, CA 90045<br>641-8726 |                       |                |             |               |                                |                      |
| Clie                                 | nt Name<br>Invoice No Branch                                                   | Client Id<br>Issue Dt | Phone<br>Agent | Passenger   | Invoice Total | Total Unapplied<br>Invoice Amt | Balance Due<br>Group |
| Nov                                  | here Travel Agency<br>1000184 S 0                                              | 11/11/2012            | 10             | Able/ Ken   | 600.00        | 0.00<br>600.00                 | 600.00               |
| 0.000                                |                                                                                |                       |                |             |               |                                |                      |

### Section Five

# Wholesale Agencies Selling Travel to Travel Agencies Using an ARC/BSP Ticketing Net Fare with Discount, Credit Card Sale Using MCO

In our example we are issuing a ticket for \$750.00 with a \$250.00 commission for a net fare of \$500.00. We sell to a client (travel agency) for \$750.00 with a commission of \$50.00 and Client Agency is paying by client credit card. The Wholesaler is charging a \$10.00 credit card service fee to the client (travel agency).

- A client profile for the agency purchasing the ticket would need to be created either manually, by interface in TBO, or in *ClientBase*. Create a corporate client profile to take advantage of the long "Name" field, by going to **Profiles|Client|Corporate**.
- 2) Enter a sales invoice for an ARC/BSP transaction through interface, manually in TBO, or *ClientBase*.

### <u>Manual Entry</u>

- Go to Invoice/Sales to enter the ARC/BSP ticket transaction
- Click on New to create a new booking
- In the Submit to field select ARC/BSP
- This was issued as an MCO to process the Client's (Travel Agency) Credit card
- Enter all ticket information
- Total Fare is \$750.00 and Commission/Rate is \$0.00
- Click New Booking
  - Create a second booking in the invoice to account for an even exchange when issuing the ARC/BSP ticket.
  - o In the Submit to field select ARC/BSP
  - Ticket Type is Ex- Add Collect
  - o Orig Ticket No is the MCO number that we are exchanging
  - o Total Fare is 0.00 and Commission/Rate is \$250.00
  - o Click OK
- Click New Booking
  - Create a third booking in the invoice to account for the commission being paid back to the agency purchasing the ticket
  - o In the Submit to field select Supplier
  - o Type in the Wholesaler name in the Vendor/Name field
  - Both the *Total Fare* and *Commission/Rate* fields are the amount of the commission due to the client. Enter both amounts as negative (-) numbers. In this example it is -\$50.00 in both fields. Click OK
  - This creates a credit on the Client's (Travel Agency) account

- Click New Booking
  - Create a fourth booking in the invoice for the service fee
  - In the Submit to field select Supplier
  - Travel Type would be Service Fees
  - Type in the Wholesaler name in the Vendor/Name field
  - o Both the Total Fare and Commission/Rate fields are the amount of the service fee of \$10.00

#### Interface Entry

- Create a PNR for a Sales Invoice for the ARC/BSP ticket as normal.
- Issue an Automated MCO for \$750.00 with a Credit Card form of payment.
- Issue ticket as an Even Exchange with the MCO number from the step above with a commission of \$250.00
- Create a third booking for the invoice to account for the commission being paid back to the client (travel agency) purchasing the ticket. Enter both amounts as negative (-) numbers. In this example it is -\$50.00 in both fields.
- Create a fourth booking for the invoice to account for the \$10.00 service fee being charged to the Client (Travel Agency). Total Fare and Commission are both \$10.00
- See additional interface formats under Help|Trams Help| Contents|Interface for the GDS system that you are using
- 3) Enter Client (Travel Agency) and Vendor Payments
  - Total Fare of \$750.00 is charged to the client's (travel agency) credit card and Wholesaler processes ticket through ARC normally as a net remit of \$0.00
  - Ticket exchange is processed through ARC/BSP as a net remit of \$250.00
  - Wholesaler processes weekly ARC/BSP Settlement as normal for the ticket and exchange closing the Vendor side of the booking
  - Enter a **Payment/Made** to the Client (Travel Agency) for the \$50.00 rebate of commission less the \$10.00 service fee closing the \$40.00 client balance
  - View Client (Travel Agency) balance under Reports|Core|Client Balances

| Report Previe   | w: Client Balances                                                                                    |                       |                |           |               |                                |                      |
|-----------------|----------------------------------------------------------------------------------------------------|-----------------------|----------------|-----------|---------------|--------------------------------|----------------------|
| R Q 🗖 I         | DEL H ◀ ▶ Ħ ∰#                                                                                        |                       |                |           | Page 1 o      | d1                             |                      |
|                 |                                                                                                    |                       |                |           |               |                                |                      |
|                 |                                                                                                    |                       |                |           |               |                                |                      |
|                 |                                                                                                    |                       |                |           |               |                                |                      |
| Client Balances |                                                                                                    |                       |                |           |               |                                |                      |
|                 | Travel With The Stars<br>5777 W. Century Blvd.<br>Suite 1200<br>Los Angeles, CA 90045<br>310/641-8726 |                       |                |           |               |                                |                      |
|                 | Client Name<br>Invoice No Branch                                                                      | Client Id<br>Issue Dt | Phone<br>Agent | Passenger | Invoice Total | Total Unapplied<br>Invoice Amt | Balance Due<br>Group |
|                 | Nowhere Travel Agency<br>1000185 S 0                                                                  | 11/11/2012            |                | Able/ Ken | -40.00        | 0.00<br>-40.00                 | -40.00               |
|                 |                                                                                                    |                       |                |           | -40.00        | 0.00                           | -40.00               |

MCO to charge Client (Travel Agency) Credit Card

| General Info 2 | Benæks | 3 Exper   | nded Fare Into | 4 More Tases    | 5 Agents | 6UDID:    | 7 Segn | aria | 8 For | nign | Eurone |
|----------------|--------|-----------|----------------|-----------------|----------|-----------|--------|------|-------|------|--------|
| Submit         | Tg ARC |           |                |                 | Flogs    | n Carier  | AAZ    | 1    | 1.1   | 1    | 1      |
| Inevail T      | pe Doe | . Air     |                |                 |          | Jirmay.   | ORD/CI | 06/0 | iD/   | 11   | 11     |
| Pacsenge       | Able   | / Kan     | ÷              |                 | Dep      | patrant   |        |      |       |      |        |
| Ait            | ine AA |           |                |                 | Т        | icket No  | 569678 | 1879 | 11    |      |        |
| Vendor Name    | Ane    | isan Aide | DALE           |                 | Co       | ným No    |        |      |       |      |        |
| Depart D       | ale    |           |                |                 | Ret      | in Date   |        |      |       |      |        |
| Total F        | -      | 791.00    |                |                 | 0        | ana Farer | 68     | 1.82 |       |      |        |
| Taxes/R        | ale    | 68.18     | 10.00 %        |                 | Cognicsi | on/Rate   | 6 3    | 0.00 | 00    | 0    | *      |
| Ticket Ty      | pe Nor | est.      | *              |                 | Resub    | enit Date |        |      |       |      |        |
|                |        |           | - 74           |                 |          | hđ        | Dones  | 0    |       | 8.   |        |
| Client Payment | Ope    | Open      |                | Version Payment |          | ining.    | Open   |      |       |      |        |

### Commission due back to Client (Travel Agency)

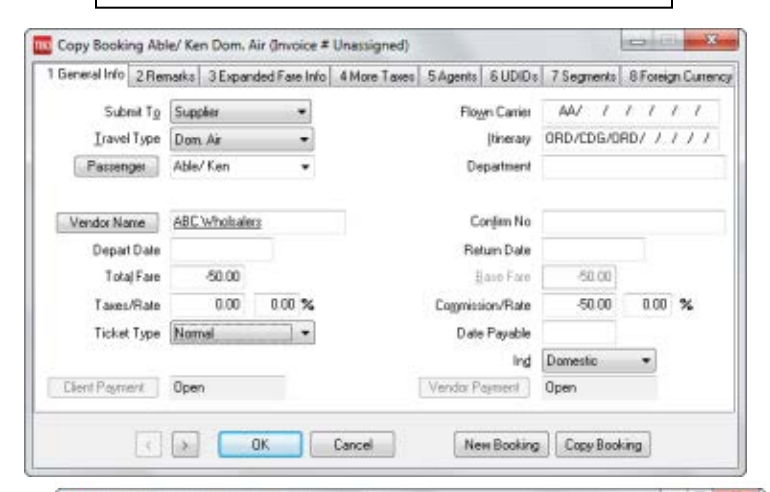

#### Create New Sale Invoice \*(Unassigned) Nowhere Travel Agency 08.8 Invoice Type Sale Eranch DTravel With The \* losue Date 11/11/21 Group APIC No 12345678 Travel With . Rec Lee Invoice Renalko Client Name Northern Travel Agency. Accounting Renarks Nex Submit To Travel Type: Parcenger Arine/Vendor TotalFare Connection Ticket/Confire No. ARC Don, Ala Able/Ken Supplier Don, Ala Able/Ken American Ailineo ABC Whotsaless 0.00 250.00 5698787890 Copy -50.00 -50.00 Save Siccles Senice Fee Able/Ken Dans Air Able/Ken ABE Wholeshee 10.00 10.00 750.00 0.00 5698787879 Delete American Aidenes Void Booking Client Pyrit + Vandor Pyret w Eolunino 4 Comm Tek Comm Total Open Total Fare Tee Commission 69.18 210.00 710.00 0.00 710.00 Pint Invoice Alter Saving OK. Cancel Continue entering Invoices

Ticket issued as an even exchange with MCO

| 1 General Info 2 Rer                   | narks 3 Expanded Fare Info | 4 More Taxes 5 Agents 6 UDID: | 7 Segments | 8 Foreign Currence |  |  |  |
|----------------------------------------|----------------------------|-------------------------------|------------|--------------------|--|--|--|
| Submit To                              | ARC -                      | Flown Carrier                 | AA/ /      | 1111               |  |  |  |
| <u>I</u> ravel Type                    | Dom. Air 🔹                 | [tinerary                     | ORD/CDG/O  | RD/////            |  |  |  |
| Passenger                              | Able/ Ken 👻                | Department                    |            |                    |  |  |  |
| Airline                                | AA                         | Ticket No                     | 5698787880 |                    |  |  |  |
| Vendor Name                            | American Airlines          | Confirm No                    |            |                    |  |  |  |
| Depart Date                            |                            | Return Date                   |            |                    |  |  |  |
| Tota  Fare                             | 0.00                       | Base Fare                     | 0.00       |                    |  |  |  |
| Taxes/Rate                             | 0.00 10.00 %               | Commission/Rate               | 250.00     | 0.00 %             |  |  |  |
| Ticket Type                            | Ex-Add-Coll -              | Resubmit Date                 |            |                    |  |  |  |
| Orig Ticket No                         | 5698787879                 | View Original Booking Ind     | Domestic   | •                  |  |  |  |
| Client Payment                         | Open                       | Vendor Payment                | Open       |                    |  |  |  |
| < > OK Cancel New Booking Copy Booking |                            |                               |            |                    |  |  |  |

### Service Fee charged to Client (Travel Agency)

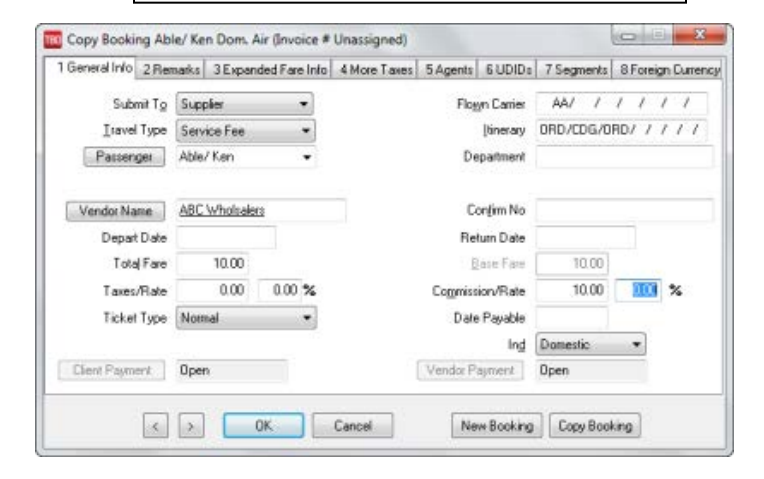